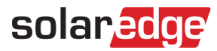

## Enregistrement de la Borne de recharge VE résidentiel SolarEdge

Après avoir installé le chargeur EV, veillez à l'enregistrer dans la Plateforme de supervision SolarEdge.

Cela vous permettra d'effectuer les actions suivantes à l'aide du chargeur EV dans l'application mySolarEdge :

- surveiller le statut
- associer la ou les voiture(s)
- afficher l'historique de charge
- générer des rapports et des remboursements

## Avant de commencer

Avant de commencer l'enregistrement, assurez-vous que le chargeur EV est :

- correctement installé et mis en service
- connecté au réseau local avec une connexion Internet active (la barre LED clignote en bleu)

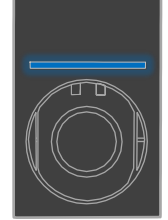

connecté au serveur SolarEdge OCPP (la barre LED clignote en vert)

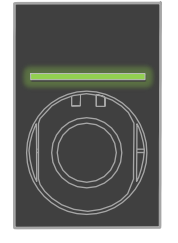

## Inscription

- 1. Scannez le code QR pour vous connecter à la plateforme de supervision.
- 2. Allez dans Admin > Agencement logique.

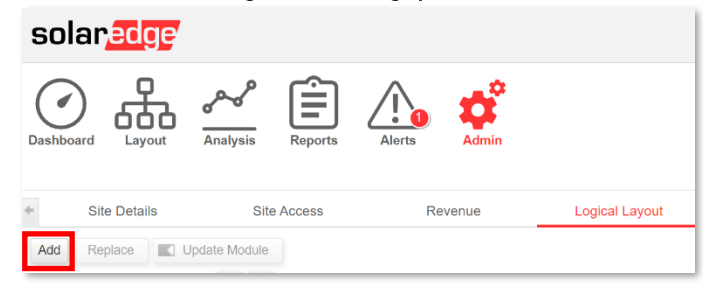

- 3. Cliquez sur Ajouter.
- 4. Sélectionnez Chargeurs EV intelligents.

| Inverters         |     |
|-------------------|-----|
| Gateways          |     |
| Smart EV Chargers |     |
| -                 | + ? |

Enregistrement de la Borne de recharge VE résidentiel SolarEdge

5. Recherchez le numéro de série sur l'étiquette SolarEdge qui ressemble à ceci :

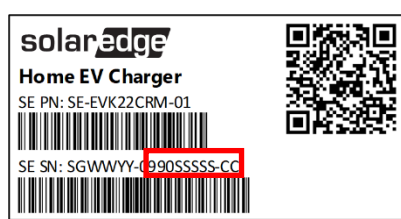

- 6. Saisissez les dix (10) derniers caractères dans le champ Numéro de série, puis cliquez sur Créer.
- 7. Assurez-vous que le chargeur EV apparaît dans l'inventaire du site avec le bon numéro de série.

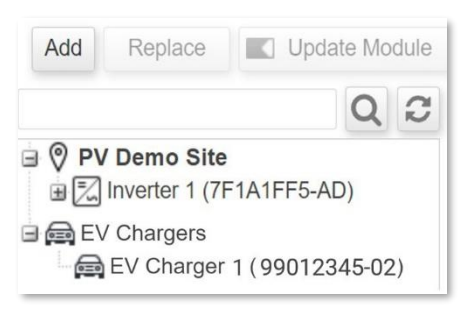

Après l'enregistrement du chargeur EV, celui-ci devient disponible dans mySolarEdge.

| ← Smart EV Charger 99012345 |                                                                             |  |
|-----------------------------|-----------------------------------------------------------------------------|--|
| Not plugged-in              |                                                                             |  |
|                             |                                                                             |  |
| Aug 17, 2021                |                                                                             |  |
| 0 Minutes                   |                                                                             |  |
| 0.02 kWh                    |                                                                             |  |
| 0.1 KM                      |                                                                             |  |
| My BMW                      | >                                                                           |  |
|                             | >                                                                           |  |
|                             | Not plugged-in<br>Aug 17, 2021<br>0 Minutes<br>0.02 kWh<br>0.1 KM<br>My BMW |  |